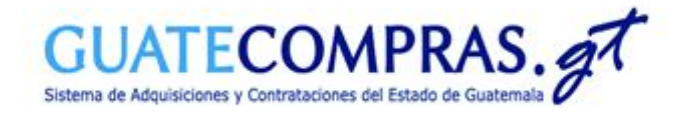

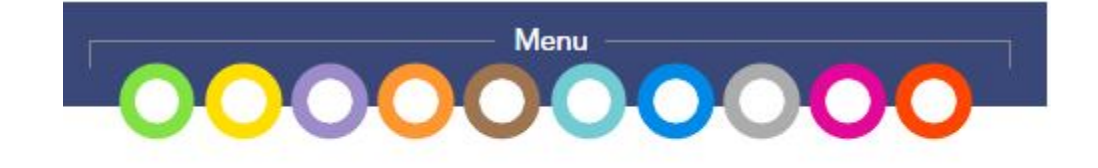

## Guía de usuario para la habilitación de un Proveedor inhabilitado por algún motivo relacionado a procesos de "Adquisición Pública"

Artículos 33 y 34 de la Resolución No.18-2019, Normas para el uso del Sistema GUATECOMPRAS.

Dirección General de Adquisiciones del Estado

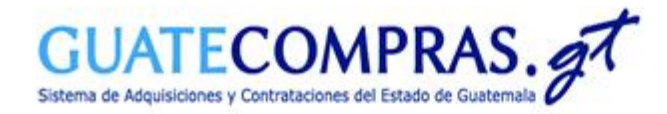

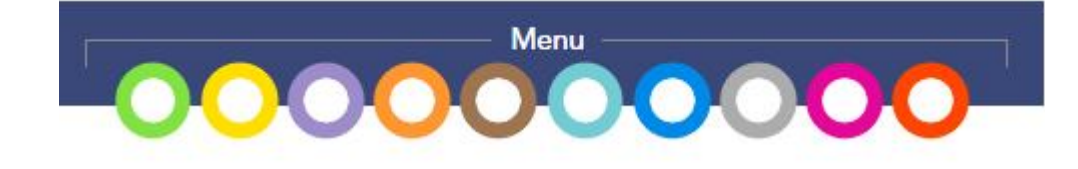

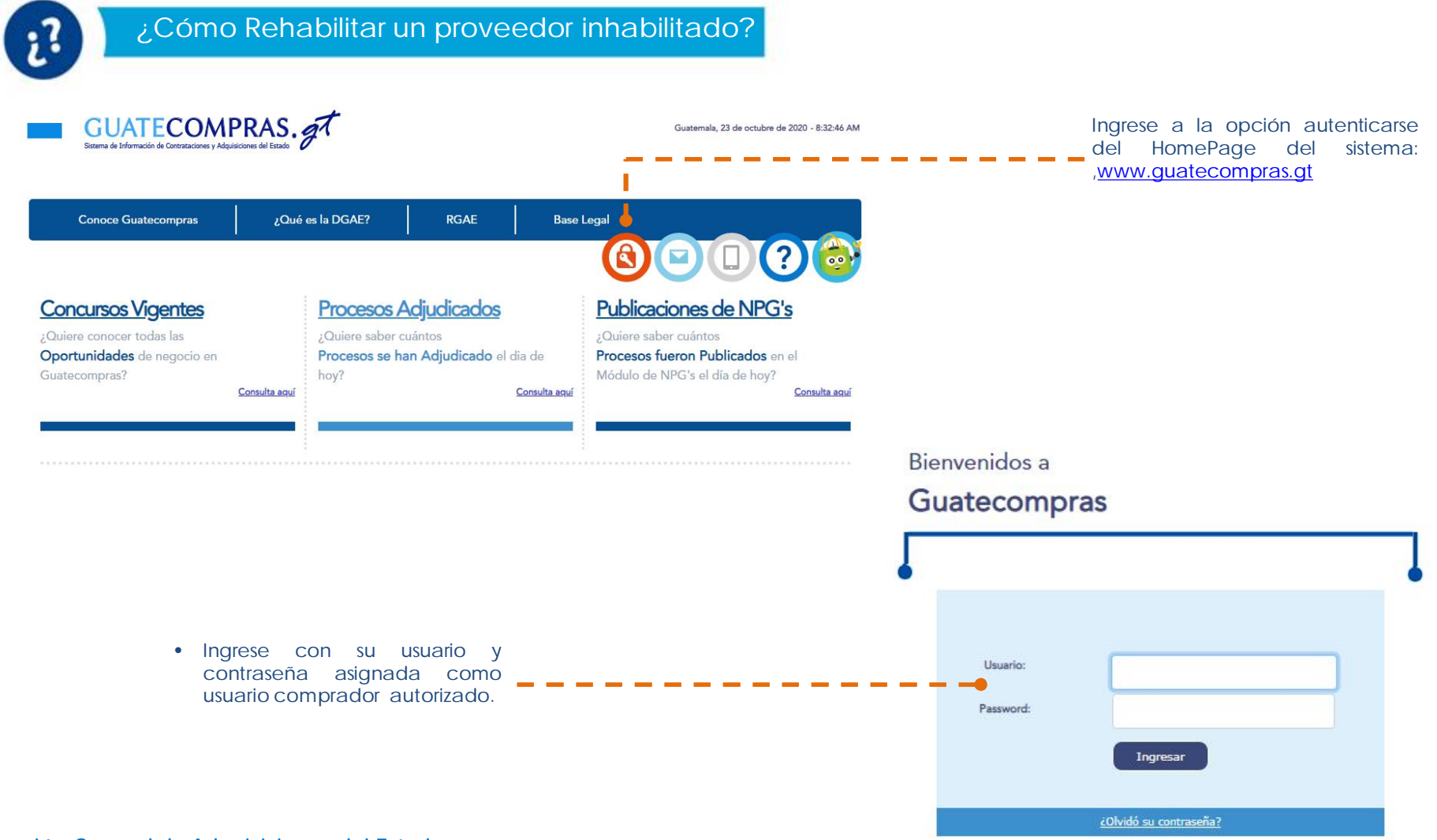

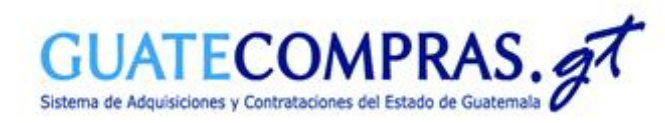

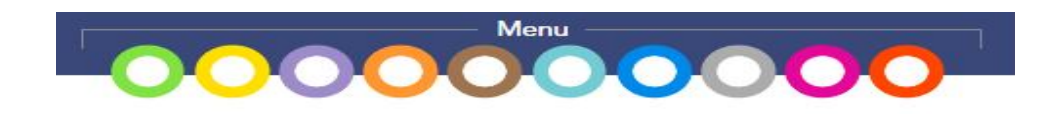

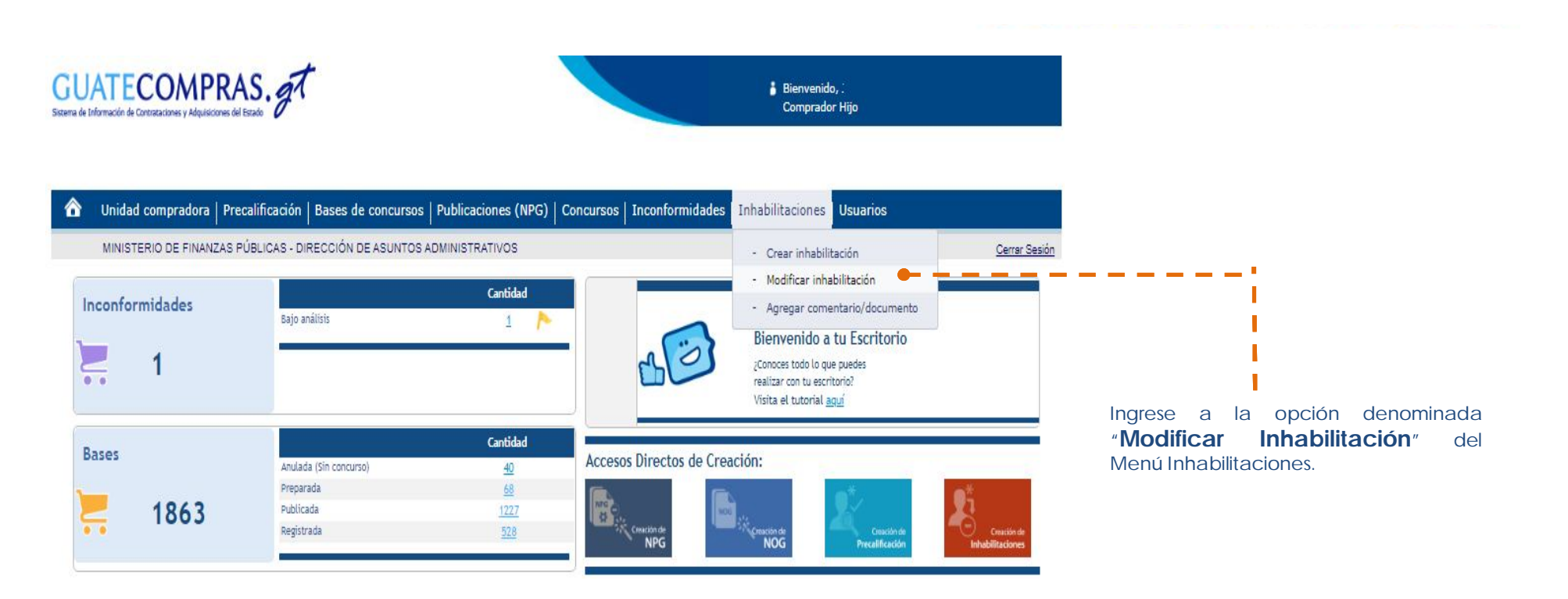

|                                                                   | 🏠 Unidad compradora   Precalificación                                                                                                    | Bases de concursos Publicaciones (NPG) | Concursos   Inconformidades   Inhabilitaciones   Usua | arios                |
|-------------------------------------------------------------------|----------------------------------------------------------------------------------------------------|----------------------------------------|-------------------------------------------------------|----------------------|
| Ingrese y consulte el número de la<br>inhabilitación a modificar: | MINISTERIO DE FINANZAS PÚBLICAS - D<br>Inicio > Modificar inhabilitación<br>Modificar inhabilitación                                                                                                    | DIRECCIÓN DE ASUNTOS ADMINISTRATIVOS   |                                                       | <u>Cerrar Sesión</u> |
| (Ejemplo: C368538)                                                | En esta opción usted puede modificar algunos datos de una inhabilitación (por ejemplo la "Duración"). Existen datos que no pueden modificarse (por ejemplo el "Motivo") los cuales, si son incorrectos, debe anularse la inhabilitación y crearse una nueva. Para anular una inhabilitación debe modificarse el "Estatus", colocándole "No vigente". |                                        |                                                       |                      |
| i                                                                 | 1º Paso:selecione la INHABILITACIÓN                                                                                                    | Inhabilitación Nº:                     |                                                       | 0 Q                  |

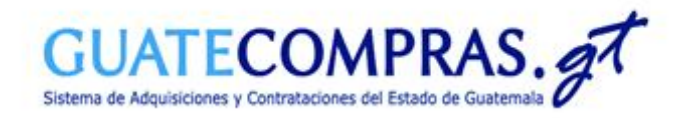

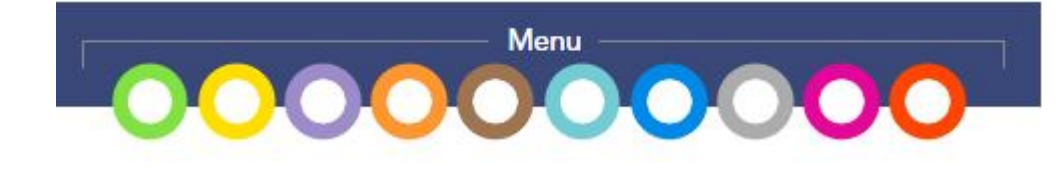

Verificar la información de la

## Inicio > Modificar inhabilitación

Modificar inhabilitación

En esta opción usted puede modificar algunos datos de una inhabilitación (por ejemplo la "Duración"). Existen datos que no pueden modificarse (por ejemplo el "Motivo") los cuales, si son incorrectos, debe anularse la inhabilitación y crearse una nueva. Para anular una inhabilitación debe modificarse el "Estatus", colocándole "No vigente".

Si desea, lea antes: ¿Qué son, para qué sirven y cómo funcionan las inhabilitaciones?

| 1º Pasosselecione la INHABILITACIÓN | Tababilta stán NO.                                                  |                                                                                                    | Innabilitación a modificar.                                                                       |
|-------------------------------------|---------------------------------------------------------------------|----------------------------------------------------------------------------------------------------|---------------------------------------------------------------------------------------------------|
| 1" Paso:selecione la INHADILITACION | Inhabilitation N°:                                                  | C3787710                                                                                                    |                                                                                                   |
|                                     | NÚMERO de inhabilitación:                                           | C3787710                                                                                                    |                                                                                                   |
|                                     | ENTIDAD que aplicó la inhabilitación:                               | MINISTERIO DE FINANZAS PÚBLICAS                                                                                           | Ingrese el motivo por el cual esi                                                                 |
|                                     | Nombre o razón social del PROVEEDOR:                                | GUERRA, VELASQUEZ, , CESAR, AUGUSTO                                                                                       | modificando la innabilitación                                                                     |
|                                     | NIT del PROVEEDOR:                                                  | 1776584                                                                                                    |                                                                                                   |
|                                     | MOTIVO de la inhabilitación:                                        | Información Falsa (1ª Vez) Proporcionar información falsa en algún<br>procedimiento de compra o contratación (por 1ª vez) |                                                                                                   |
|                                     | Fecha de INICIO (en Guatecompras):                                  | 23.octubre.2020 09:09:45                                                                                                  |                                                                                                   |
|                                     | Expediente:                                                         | Exp 1776584-2020                                                                                                    | Seleccione el estatus que le asignal                                                              |
|                                     | Id sanción RGAE:                                                    | 0                                                                                                    | <ul> <li>a la inhabilitacion a modificar.</li> <li>(Art 35 Estatus Resolución 18-2019)</li> </ul> |
| 2º Paso:efectúe la MODIFICACIÓN 🥑   | HECHO que provocó la inhabilitación:                                | Motivo:<br>Proporcionar información falsa en algún procedimiento de<br>compra o contratación                              |                                                                                                   |
|                                     | NOG relacionado                                                     | 12365807                                                                                                    |                                                                                                   |
|                                     | DURACIÓN de la inhabilitación (por ejemplo 12,<br>48, etc. meses)*: | 12                                                                                                    |                                                                                                   |
|                                     | FINALIZACIÓN de la inhabilitación*:                                 | 23.octubre.2021                                                                                                    |                                                                                                   |
|                                     | ESTATUS de la inhabilitación*:                                      |                                                                                                    | _1                                                                                                |

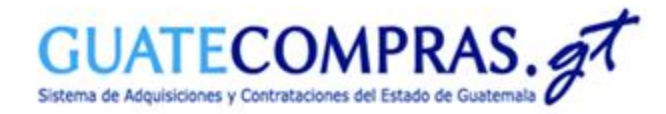

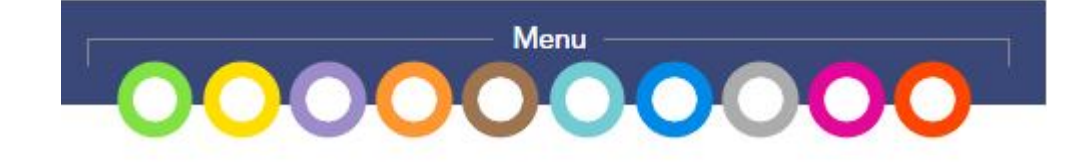

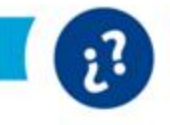

## ¿Cómo anexar documentos a una inhabilitación?

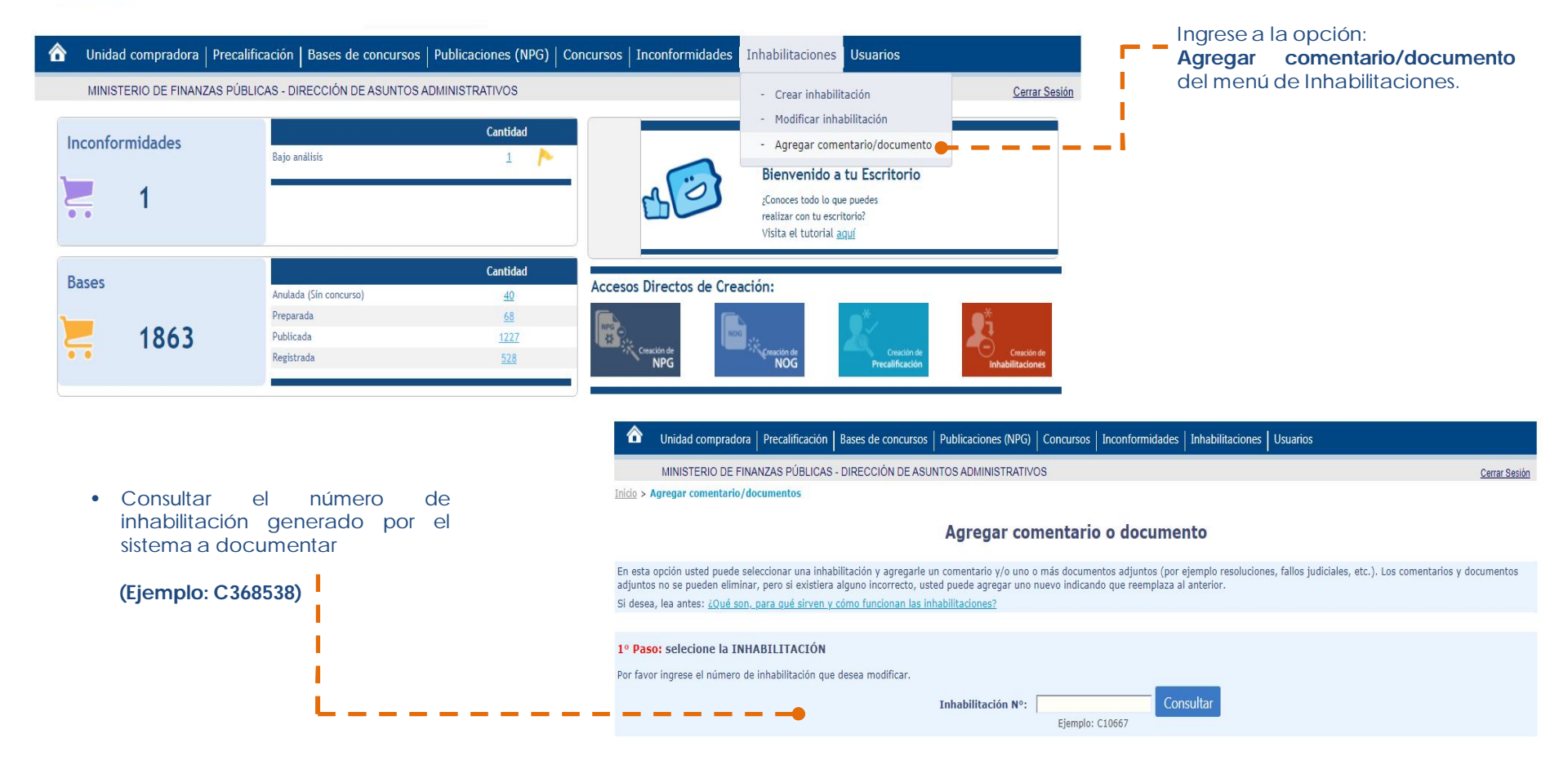

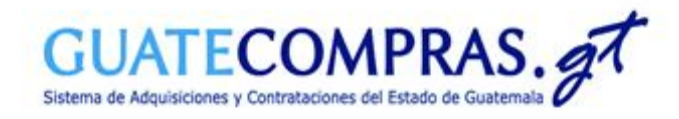

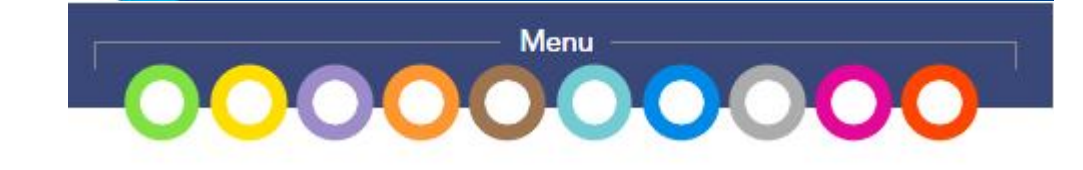

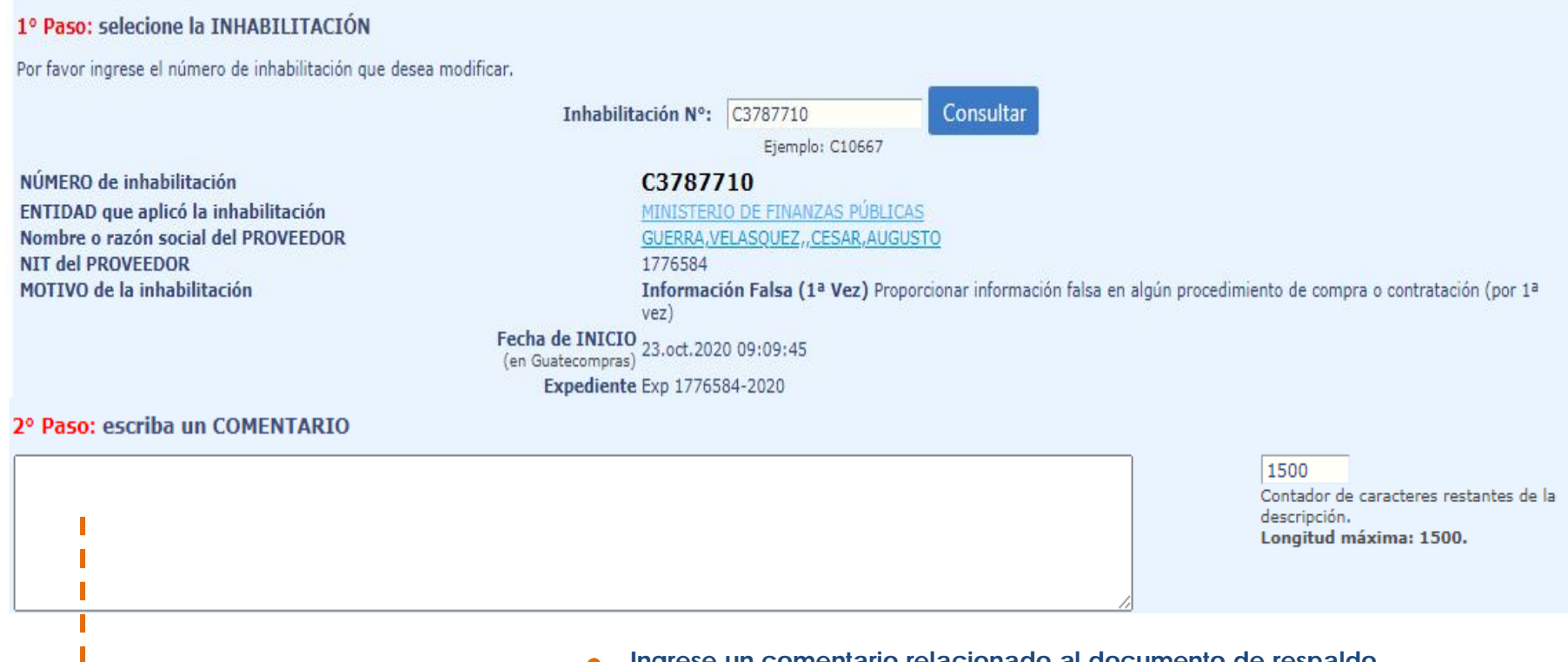

Ingrese un comentario relacionado al documento de respaldo que adjuntará al expediente electrónico de la inhabilitación.

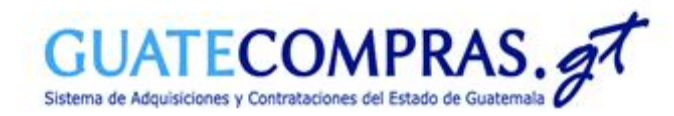

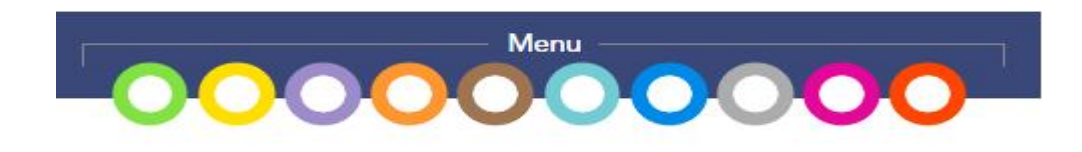

| 3º Paso: adjunte DOCUMENTOS(opci     | onal)                                                                                                    |  |  |
|--------------------------------------|----------------------------------------------------------------------------------------------------|--|--|
| A. Seleccione un documento           | Seleccionar archivo       Ningún archivo seleccionado         Por ejemplo: C:\Resolución.pdf; C:\Notificación.jpg.         El tamaño máximo de cada documento es 4 Mbytes. |  |  |
| B. Incluya el documento seleccionado | Incluir documento seleccionado                                                                                                    |  |  |
| C. ¿Tiene más documentos?            | Vuelva al punto A y repita A y B hasta que haya seleccionado e incluido todos los documentos que desee adjuntar.                                                           |  |  |
| D. ¿Elimina documentos?              | Si necesita eliminar un documento del "Listado de documentos que se adjuntarán a la inhabilitación", márquelo y oprima el siguiente botón.<br>Eliminar documento marcado   |  |  |

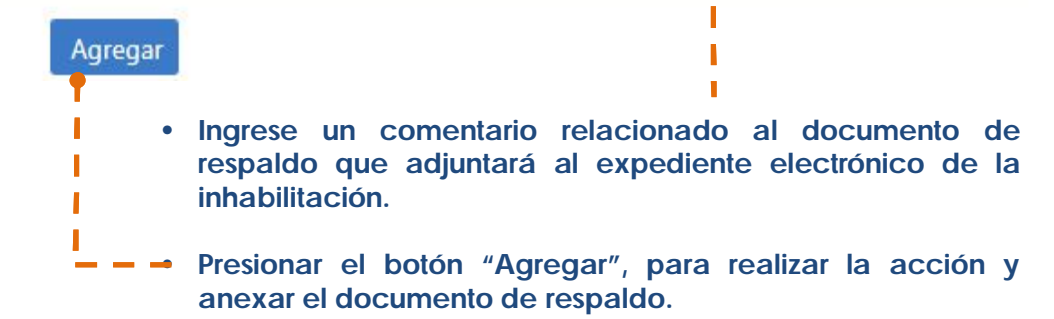

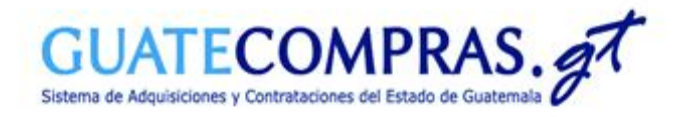

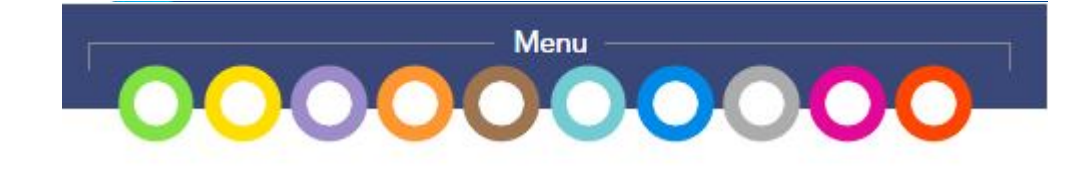

## Agrega Comentario/Documento de Inhabilitación

| Mensaje de confirmaci         | õn                                                                                                    |  |
|-------------------------------|----------------------------------------------------------------------------------------------------|--|
| El comentario/archivo se agre | egregó exitosamente.                                                                                                   |  |
| 23.oct.2020 12:37:46          |                                                                                                    |  |
| Datos de la inhabilitaci      | ón                                                                                                    |  |
| Inhabilitación                | C3787710                                                                                                    |  |
| Entidad<br>inhabilitadora     | MINISTERIO DE FINANZAS PÚBLICAS                                                                                        |  |
| Proveedor<br>inhabilitado     | GUERRA, VELASQUEZ, , CESAR, AUGUSTO                                                                                    |  |
| NIT                           | 1776584                                                                                                    |  |
| Motivo                        | Información Falsa (1ª Vez) Proporcionar información falsa en algún procedimiento de compra o contratación (por 1ª vez) |  |
| Inicio en<br>Guatecompras     | 23.oct.2020 09:09:45                                                                                                   |  |
| Comentario                    | Motivos de la modificación del estatus                                                                                 |  |
| Documentos asociados          | :                                                                                                    |  |
| 1                             | 3787710@Documento de Respaldo3.pdf(242 KB)                                                                             |  |
| Autor                         |                                                                                                    |  |
| Nombre                        | MANSILLA,CORZO, JOSE, MANUEL                                                                                           |  |
| Perfil                        | Comprador                                                                                                    |  |
| Entidad a la que<br>pertenece | MINISTERIO DE FINANZAS PÚBLICAS                                                                                        |  |
| Si desea imprimir este me     | nsaje, oprima el siguiente botón                                                                                       |  |
|                               |                                                                                                    |  |